# Manual for Internal Outgoing Students

The application process is divided into two parts: OUTGOING (the student "going out" from their institution) and INCOMING (the student "coming in" their exchange destination).

**Outgoing (part 1):** The student goes to system and fills in the Registration Form, Creates an Account and Uploads Documents in the Outgoing Application Workflow. Then the International Relations Officer (IRO) can officially nominate the student for the exchange with the partner institution(s). Only once the nomination has been confirmed and the first part of the application is imported by the destination/s, the student will be able to complete the Incoming part of the application.

**Incoming (part 2):** The students upload the relevant documents and recordings in the Incoming Workflow. If the student applies for an to multiple institutions, they will have to upload the documents in the workflows of each destination. For institutions not using EASY MO, a different procedure might apply. The student will be informed about that.

**Please note that the application is a multiple step process. So please start your application well before the application deadline at the destinations.** Only if you complete all steps you will be able to submit your application. Please keep an eye on the mailbox of the email address you provide when registering in the system in order to know the next steps of the application process.

#### Part 1: Outgoing

Step 1: Please go to <u>https://mobility.aec-music.eu/LoginServlet</u>, click on **Become an applicant** and chose your country and home institution. Then, click on enter application.

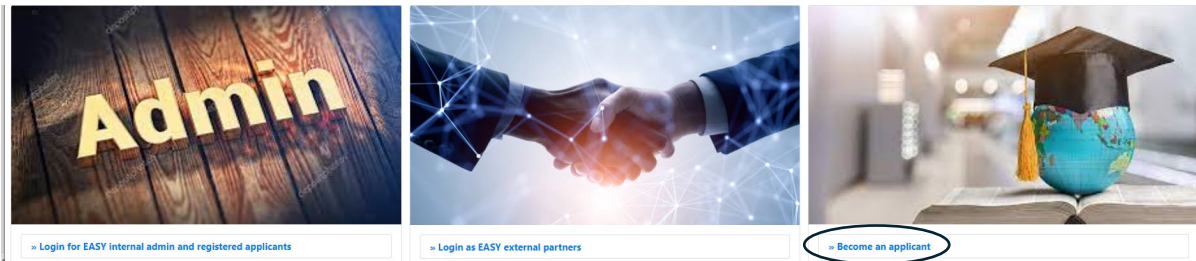

| l am a student of |   |
|-------------------|---|
| Country           |   |
| < No choice>      | Ŧ |
| Institution       |   |
| < No choice>      | Ť |
|                   |   |

Step 2: You can now start filling the **Outgoing Registration Form.** 

The outgoing registration form asks for information regarding your planned exchange, such as the academic year when the mobility will take place and asks you to choose **up to 4 destinations.** If you want to apply to more destinations, please check with your international office if this is possible. If yes, you will need to fill in a second registration form.

You can apply for the exchange as long as the Outgoing application period of your home institution is open, regardless of if the Incoming application period is still closed or not, BUT – if the application deadline of one of the destinations has already expired, you will get a warning message when filling in the form and that destination cannot be selected and therefore you cannot apply for a mobility there.

|                                          |                                              | × × |
|------------------------------------------|----------------------------------------------|-----|
| Il fields marked with (*) must be com    | pleted.                                      |     |
| 1 Desired Exchange Period                | Desired Exchange Period                      |     |
| 2 Personal Data                          |                                              |     |
| 3 Studies at the home<br>institution     | Type of application *<br>Incomings Outgoings |     |
| 4 Studies Abroad:<br>Destinations        | Type of person *                             |     |
| S Contact person in case of<br>emergency | Exchange program *                           |     |
| 6 Language competence                    | Erasmus+                                     | ~   |
| 2 Declaration of consent                 | Academic year *                              |     |
|                                          | 2025/2026                                    | ~   |
|                                          | What study period are you applying to? *     |     |
|                                          | < Please select>                             | ~   |

The registration form is divided into sections. In the first section you need to indicate in which academic year and which semester you want to go on exchange (academic year / what study period you want to apply to)

| All fields marked with (*) must be comp  | leted.                                                                                                  |          |
|------------------------------------------|----------------------------------------------------------------------------------------------------|----------|
| Desired Exchange Period                  | Personal Data                                                                                           |          |
| 2 Personal Data                          |                                                                                                    |          |
| 3 Studies at the home<br>institution     | First name(s) *                                                                                         | FFR      |
| Studies Abroad:     Destinations         | Last name(s) *                                                                                          |          |
| 5 Contact person in case of<br>emergency | Gander *                                                                                                |          |
| 6 Language competence                    | Female Male Undefined                                                                                   |          |
| Declaration of consent                   | Date of birth *                                                                                         |          |
|                                          | Nationality *                                                                                           |          |
|                                          | < Please select>                                                                                        | ~        |
|                                          | E-Mail address *                                                                                        |          |
|                                          | Same e-mail address for verification                                                                    |          |
|                                          | Telephone number *                                                                                      |          |
|                                          | Please indicate the country code, add a space and then write your phone number. Example: +43 1234567890 |          |
|                                          |                                                                                                    |          |
| MOBILITY-ONLINE                          |                                                                                                    | Previous |

## Fields with the asterisks are compulsory

| All fields marked with (*) must be comple                   | eted.                                                              |  |  |  |  |  |
|-------------------------------------------------------------|--------------------------------------------------------------------|--|--|--|--|--|
| Desired Exchange Period                                     | Studies at the home institution                                    |  |  |  |  |  |
| 2 Personal Data ()                                          | Personal Data                                                      |  |  |  |  |  |
| 3 Studies at the home institution                           | Country of the home institution                                    |  |  |  |  |  |
|                                                             | Belgium                                                            |  |  |  |  |  |
| 4 Studies Abroad:<br>Destinations                           | Home institution *                                                 |  |  |  |  |  |
| <ul> <li>Contact person in case of<br/>emergency</li> </ul> | AEC01 - Association Européenne des Conservatoires (AEC)            |  |  |  |  |  |
| ,                                                           | Field of study *                                                   |  |  |  |  |  |
| 6 Language competence                                       | < Please select> V                                                 |  |  |  |  |  |
| Declaration of consent                                      | Main Instrument / Specific Field of Study *                        |  |  |  |  |  |
|                                                             | < Please select>                                                   |  |  |  |  |  |
|                                                             | Current level of education at home institution (before exchange) * |  |  |  |  |  |
|                                                             | < Please select>                                                   |  |  |  |  |  |
|                                                             | International Relations Coordinator *                              |  |  |  |  |  |
|                                                             | < Please select>                                                   |  |  |  |  |  |
| powered by                                                  | Previous                                                           |  |  |  |  |  |

| All fields marked with (*) must be completed | d.                                                                                  |          |
|----------------------------------------------|-------------------------------------------------------------------------------------|----------|
| 1 Desired Exchange Period 9                  | Studies Abroad: Destinations                                                        |          |
| 2 Personal Data                              |                                                                                     |          |
| 3 Studies at the home<br>Institution 3       | I want to apply for exchange at (level of study during exchange) * < Please select> | ~        |
| Studies Abroad:     Destinations             | Country of Host Institution (1st) *                                                 |          |
| S Contact person in case of                  | < Please select ->                                                                  | ~        |
| 6 Language competence                        | Host institution (1st choice) * Please select ->                                    | ~        |
| Ø Declaration of consent                     |                                                                                     |          |
|                                              | Country of host institution (2nd)                                                   |          |
|                                              | < No choice>                                                                        | ~        |
|                                              | Host institution (2nd choice)                                                       |          |
|                                              | < No choice>                                                                        | ~        |
|                                              | Country of host institution (3rd)                                                   |          |
|                                              | < No choice>                                                                        | ~        |
|                                              | Host institution (3rd choice)                                                       |          |
|                                              | < No choice>                                                                        | ~        |
|                                              | Country of host institution (4th)                                                   |          |
|                                              | >                                                                                   | ~        |
|                                              | Host institution (4th choice)                                                       |          |
|                                              | < No choice>                                                                        | ~        |
|                                              |                                                                                     |          |
| powerd by                                    | Previous                                                                            | Continue |

| All fields marked with (*) must be completed | L Contraction of the second second second second second second second second second second second second second |
|----------------------------------------------|----------------------------------------------------------------------------------------------------|
| Desired Exchange Period                      | Contact person in case of emergency                                                                             |
| 2 Personal Data 0                            |                                                                                                    |
| 3 Studies at the home<br>institution         | First name of your contact person                                                                               |
| Studies Abroad:<br>Destinations              | Last name of your contact person                                                                                |
| 5 Contact person in case of emergency        | Relationship of contact person                                                                                  |
| 6 Language competence                        |                                                                                                    |
| Declaration of consent                       | E-mail address of contact person                                                                                |
|                                              |                                                                                                    |
|                                              | Phone number of contact person                                                                                  |
|                                              |                                                                                                    |
|                                              | Previous Continue                                                                                               |

| 2       Personal Data       Image: Constraint of the second second secon | 1 | Desired Exchange Period             | 0 |
|----------------------------------------------------------------------------------------------------|---|-------------------------------------|---|
| <ul> <li>Studies at the home institution</li> <li>Studies Abroad: Destinations</li> <li>Contact person in case of emergency</li> <li>Language competence</li> <li>Declaration of consent</li> </ul>                                                                                                    | 2 | Personal Data                       | 0 |
| Studies Abroad:<br>Destinations     Destinations     Contact person in case of<br>emergency     Language competence     Declaration of consent                                                                                                    | 3 | Studies at the home institution     | 9 |
| Contact person in case of<br>emergency     Language competence     Declaration of consent                                                                                                    | 4 | Studies Abroad:<br>Destinations     | 0 |
| 6 Language competence     7 Declaration of consent                                                                                                    | 5 | Contact person in case of emergency | ~ |
| Declaration of consent                                                                                                    | 6 | Language competence                 |   |
| -                                                                                                    | 7 | Declaration of consent              |   |

| Mother tongue *                                                               |                     |
|-------------------------------------------------------------------------------|---------------------|
| < Please select>                                                              |                     |
|                                                                               |                     |
| Here is a link to CEFR: https://www.coe.int/en/web/common-european-framework- | reference-languages |
| Native Soeaker *                                                              |                     |
| < Please select>                                                              |                     |
| Foreign language 1 *                                                          |                     |
| < Please select>                                                              |                     |
| Foreign language level 1 *                                                    |                     |
| A1: Basic user 1                                                              |                     |
| A2: Basic user 2                                                              |                     |
| B1: Independent user 1                                                        |                     |
| B2: Independent user 2                                                        |                     |
| C1: Proficient user 1                                                         |                     |
| C2: Proficient user 2                                                         |                     |
| Foreign language 2                                                            |                     |
| < No choice>                                                                  |                     |
| Foreign language level 2                                                      |                     |
| Ω Δ1: Basic user 1                                                            |                     |
| A2: Basic user 2                                                              |                     |
| B1: Independent user 1                                                        |                     |
| B2: Independent user 2                                                        |                     |
| C1: Proficient user 1                                                         |                     |
| C2: Proficient user 2                                                         |                     |
| Foreign language 3                                                            |                     |
| < No choice>                                                                  |                     |
| Foreign language level 3                                                      |                     |
| A1: Basic user 1                                                              |                     |
|                                                                               |                     |
| B1: Independent user 1                                                        |                     |
| B2: Independent user 2                                                        |                     |
| C1: Proficient user 1                                                         |                     |
| C2: Proficient user 2                                                         |                     |
| Foreign language 4                                                            |                     |
| < No choice>                                                                  |                     |
| Foreign language level 4                                                      |                     |
| A1: Basic user 1                                                              |                     |
| A2: Basic user 2                                                              |                     |
| O B1: Independent user 1                                                      |                     |
| B2: Independent user 2                                                        |                     |
| C1: Proficient user 1                                                         |                     |
| C2: Proficient user 2                                                         |                     |
|                                                                               |                     |

Should you need help to indicate your language level, please consult the selfassessment grid that illustrates the levels of proficiency described in the *Common European Framework of Reference for Languages (CEFR)* at https://www.coe.int/en/web/common-european-framework-referencelanguages/table-2-cefr-3.3-common-reference-levels-self-assessment-grid

| All fields marked with (*) must b     | e completed.                                                                          |
|---------------------------------------|---------------------------------------------------------------------------------------|
| 1 Desired Exchange Period             | Declaration of consent                                                                |
| 2 Personal Data                       | 0                                                                                     |
| 3 Studies at the home institution     | I confirm that all details given in the registration form are correct and complete. * |
| 4 Studies Abroad:<br>Destinations     | I consent to the saving of my data according to the privacy policy. *                 |
| 5 Contact person in case of emergency | ✓                                                                                     |
| 6 Language competence                 | 0                                                                                     |
| 7 Declaration of consent              |                                                                                       |
|                                       | Previous Send registration form and receive e-mail                                    |

Please note that, when you have submitted your registration form, only your home coordinator sees that an application has been started (the destinations do not see you yet)

After submitting the Registration Form, you will receive an email describing the next steps:

| t | Thank you very much for filling in the <b>Registration Form to apply for an</b><br>OUTGOING exchange from [HOME INSTITUTION NAME]                                                                                                    |
|---|----------------------------------------------------------------------------------------------------|
|   | <ul> <li>In order to further process your application please follow this procedure:</li> <li>Create an account (Login Name and Password) on EASY Mobility-Online by clicking on the link you find at the bottom of this email</li> <li>Login in EASY Mobility Online with the credentials you created. You will end up in the Workflow of your OUTGOING application Complete/confirm you personal data and start uploading the required application documents from your home institution side by clicking on the links that will progressively appear on the right side of each enlisted document</li> <li>Submit your Application</li> <li>Your application will be approved by your home coordinator (nomination) and will be transferred to your desired destinations</li> <li>The different destinations will ask you to upload further documents on their side of the EASY MO system (Application Part 2 - Incoming) OR to send documents via mail/via another system</li> <li>Your application will be evaluated by Selection Committee at destination and you will receive the results by email and - in case of acceptance/s - you will need to make your final choice in the EASY Mobility Online system</li> </ul> |

Step 3: By clicking on the link included at the bottom of the email above, you can **create an account in the system**. You need to choose and save / remember your Login and Password.

| Step 2   | of 2                     |                    |                |  |
|----------|--------------------------|--------------------|----------------|--|
| Now yo   | a have to choose your u  | ser name and you   | ur password.   |  |
| If the u | ername allready exists p | lease try another  | one.           |  |
| Due to   | assword security you ha  | ave to enter the p | assword twice. |  |
| Please   | onfirm your entries and  | press the button   | [Continue]     |  |
|          |                          |                    |                |  |

Then, you will receive an email to login in the system to upload documents and media file in the **Outgoing Workflow** to complete your Outgoing Application.

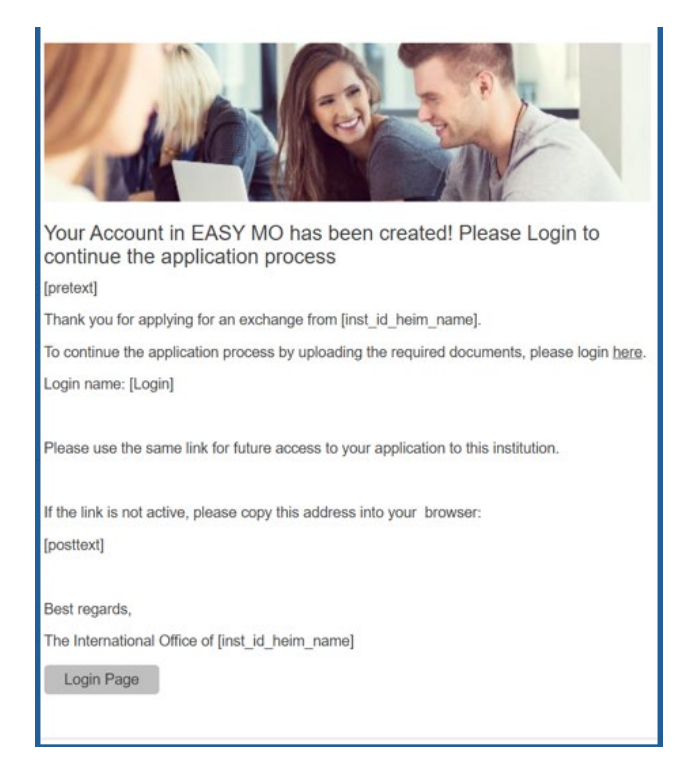

Step 4: Once you log in, you have access to the **Outgoing Workflow**, where you can upload documents and submit your Outgoing Application (first part of the application):

| ± =     | necessary steps                                                                                                    | Done                                                                                                    | Done on    | Done by   | Direct access via tonowing link                          |
|---------|----------------------------------------------------------------------------------------------------|----------------------------------------------------------------------------------------------------|------------|-----------|----------------------------------------------------------|
| Registr | ation                                                                                                    |                                                                                                    |            |           |                                                          |
|         | Registration Form complete                                                                                                    |                                                                                                    |            |           |                                                          |
|         | Confirmation email for registration                                                                                           |                                                                                                    |            |           |                                                          |
|         | Online registration                                                                                                    |                                                                                                    |            |           |                                                          |
|         |                                                                                                    |                                                                                                    |            |           |                                                          |
|         | Please insert all information and unload all required documents befor                                                         | e submitting your application                                                                                                    |            |           |                                                          |
|         | Trease insert an information and apload an required documents before                                                          | e submitting your upplication                                                                                                    |            |           |                                                          |
|         |                                                                                                    |                                                                                                    |            |           |                                                          |
| Applica | tion Form                                                                                                    |                                                                                                    |            |           |                                                          |
|         | Withdrawn application (optional)                                                                                              |                                                                                                    |            |           | I want to withdraw my application                        |
|         | Personal master data completed                                                                                                | Image: A start of the start of the start |            |           | Complete/confirm_personal_master_data                    |
|         | Photo uploaded                                                                                                    |                                                                                                    |            |           | Upload photo                                             |
|         | Links to your audition material (online audio/video recording/artworks -<br>please avoid plavlists, upload one video per box) |                                                                                                    | 23.07.2024 | Test2 SOP | Enter Links                                              |
|         | Motivational statement for Home institution to go abroad (not mentioning<br>any particular destination) entered               |                                                                                                    |            |           | Enter information                                        |
|         | Language Certificate uploaded (not compulsory)                                                                                |                                                                                                    |            |           | Upload language certificate                              |
|         | Proof of previous studies / Transcript of records uploaded                                                                    |                                                                                                    |            |           | Upload proof of previous studies / transcript of records |
|         | CV uploaded                                                                                                    |                                                                                                    |            |           | Upload CV                                                |
| Þ       | Application submitted                                                                                                    |                                                                                                    |            |           |                                                          |

The action links on the right of the list are the actions that you must perform to complete the workflow. You can do the action by clicking on the links in random order. Once an action is complete the "done" box becomes green and ticked.. You need to click on save/update according to the action.

| Allo | Ilocation of documents                          |  |  |  |  |  |
|------|-------------------------------------------------|--|--|--|--|--|
|      | Back Uplead                                     |  |  |  |  |  |
|      | Motivation letter for this destination uploaded |  |  |  |  |  |
|      | Upload name                                     |  |  |  |  |  |
|      | Letter of motivation                            |  |  |  |  |  |
|      | File                                            |  |  |  |  |  |
|      |                                                 |  |  |  |  |  |
|      | Drag your files here<br>Or <b>Search files</b>  |  |  |  |  |  |
|      |                                                 |  |  |  |  |  |
|      | Back Upload                                     |  |  |  |  |  |

The sentences in the yellow stripes are indications for you of what to do at that point of the process.

|        | Online registration                                                                                 |                                                                                                    |            |                    |                                   |  |  |  |  |
|--------|----------------------------------------------------------------------------------------------------|----------------------------------------------------------------------------------------------------|------------|--------------------|-----------------------------------|--|--|--|--|
|        |                                                                                                    |                                                                                                    |            |                    |                                   |  |  |  |  |
|        | Please insert all information and upload all required documents before submitting your application. |                                                                                                    |            |                    |                                   |  |  |  |  |
|        |                                                                                                    |                                                                                                    |            |                    |                                   |  |  |  |  |
|        |                                                                                                    |                                                                                                    |            |                    |                                   |  |  |  |  |
|        | External Partner Application                                                                        |                                                                                                    |            |                    |                                   |  |  |  |  |
| Before | the mobility - Upload and print documents                                                           |                                                                                                    |            |                    |                                   |  |  |  |  |
|        | Withdrawn application (optional)                                                                    |                                                                                                    |            |                    | I want to withdraw my application |  |  |  |  |
|        | Personal master data completed                                                                      | Image: A start and a start a start          | 22.08.2024 | Sara NEW PRIMI NEW | Complete personal master data     |  |  |  |  |
|        | Photo uploaded                                                                                      | <b>I</b>                                                                                                    | 22.08.2024 | Sara NEW PRIMI NEW |                                   |  |  |  |  |
|        | Language Certificate uploaded (not compulsory)                                                      | <b>~</b>                                                                                                    | 22.08.2024 | Sara NEW PRIMI NEW |                                   |  |  |  |  |
|        | Proof of previous studies / Transcript of records uploaded                                          | <b>V</b>                                                                                                    | 22.08.2024 | Sara NEW PRIMI NEW |                                   |  |  |  |  |
|        | Motivation letter for this destination uploaded                                                     | <ul> <li>Image: A set of the set of the</li></ul> | 22.08.2024 | Sara NEW PRIMI NEW |                                   |  |  |  |  |
|        | Media file uploaded                                                                                 |                                                                                                    | 22.08.2024 | Sara NEW PRIMI NEW |                                   |  |  |  |  |
|        | Upload a media file or insert a link in the next step. Either one                                   |                                                                                                    |            |                    |                                   |  |  |  |  |
|        | Media file link entered                                                                             |                                                                                                    | 22.08.2024 | Sara NEW PRIMI NEW |                                   |  |  |  |  |
|        | Contact person of emergency entered                                                                 | Image: A start and a start a start          | 22.08.2024 | Sara NEW PRIMI NEW |                                   |  |  |  |  |
|        | Optional: Answer extra question(s) for this institution                                             | <b></b>                                                                                                    | 22.08.2024 | Sara NEW PRIMI NEW |                                   |  |  |  |  |
|        | Recommendation Letter unloaded                                                                      | 1.2                                                                                                    | 22.08.2024 | Sara NEW DRIMI NEW |                                   |  |  |  |  |

When all compulsory documents are uploaded, the link to submit the application appears. You need to click on Submit Application. If you are not able to submit your application, you will most likely not have uploaded all mandatory documents.

Once the application is submitted, the system sends a notification to the home coordinator, with you in copy, to notify that the Outgoing Application has been submitted and action is required on their side:

The applicant: [bew\_vorname] [bew\_nachname] has submitted an OUTGOING application to go on exchange in the EASY MO system. Please login to the system and check the application to suggest changes or to approve it by giving your nomination and transfer it to the desired destination. We kindly ask you to do this as soon as possible as the incoming process on the destinations' side might close soon. Best regards The EASY MO system To sum up, the first part of the Application Process (Outgoing) is composed of 3 parts:

- Outgoing Registration Form
- Account Creation
- Upload and submission of documents in the Outgoing Workflow.

Once the Outgoing Workflow has been filled in with all necessary uploads, you will get a message directly in the workflow (in yellow) informing you that you must wait for the approval of your home coordinator.

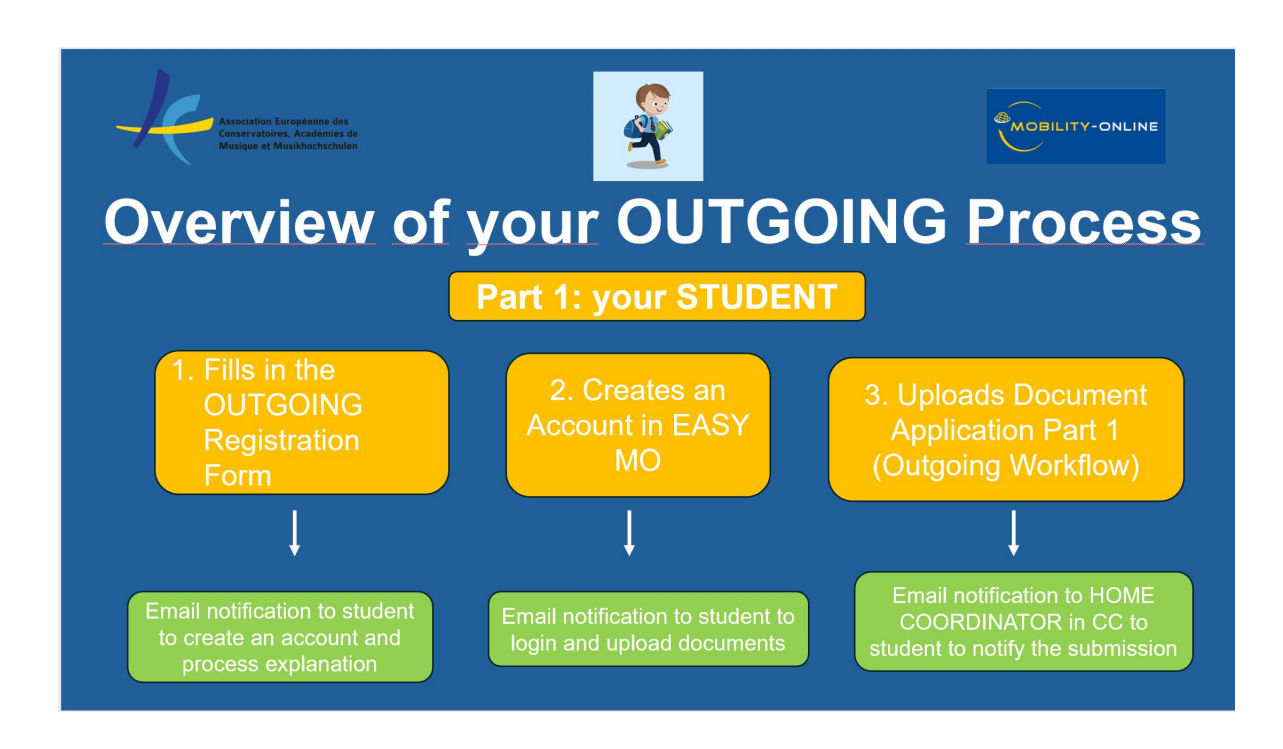

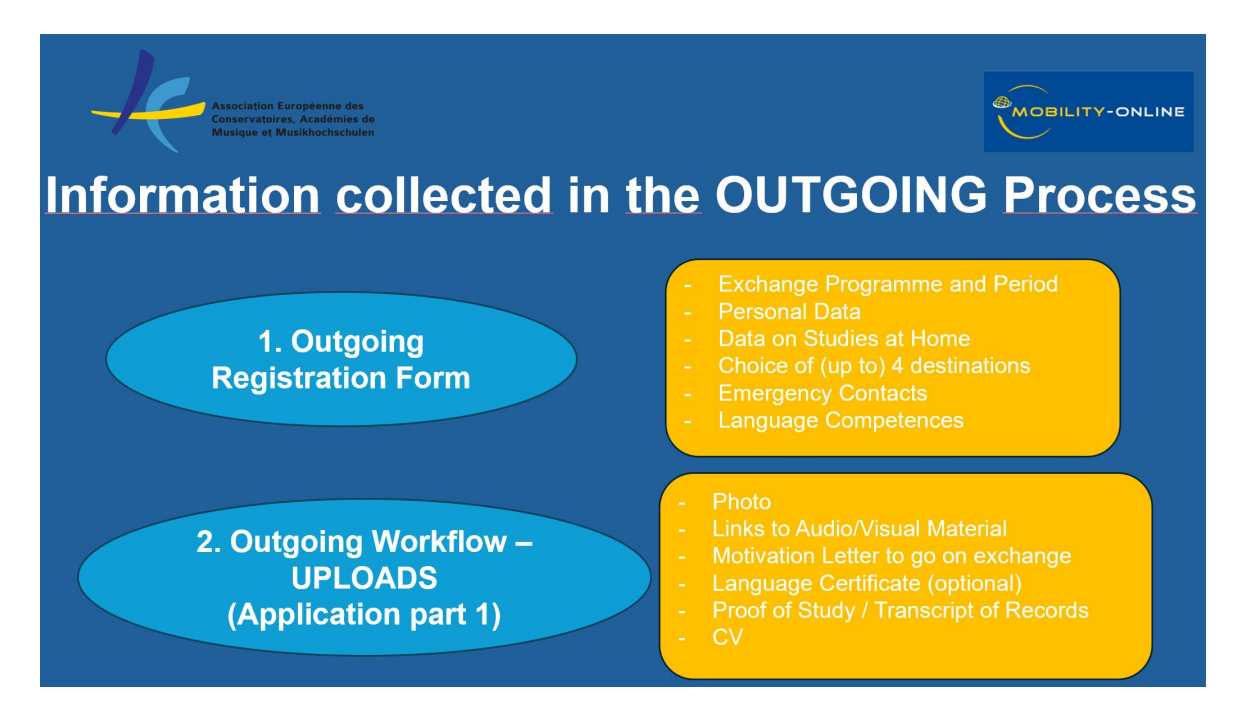

# Part 2: Incoming

Now you will receive an email notification (in CC to your Home Coordinator) to login in the system to complete the uploads and actions in the **Incoming Workflow by the incoming deadline.** 

| You can now proceed with the second part of your application by uploading further documents and relevant information for the destionation [inst_id_gast_name                                                                                                    | e]. |
|----------------------------------------------------------------------------------------------------|-----|
| The deadline to submit all your uploads is [dat_frefield2]<br>Please login at <u>https://mobility.aec-music.eu/LoginServlet</u> ( Login name: [login]) and select [inst_id_gast_name] from the dropdown manu.<br>You might be asked later to do the same procedure for other destinations |     |
| Best regards<br>The EASY MO system<br>?                                                                                                    |     |

To login in the system, you can use the same credentials you used for the Outgoing Workflow but you **need to make sure to select the Incoming Institution** you are completing the workflow for.

| Conser                                                     | on targemen das<br>donas, Académias de<br>et Multihochschulen                                                                                                    |
|------------------------------------------------------------|----------------------------------------------------------------------------------------------------|
|                                                            |                                                                                                    |
|                                                            |                                                                                                    |
|                                                            |                                                                                                    |
| ogin                                                       |                                                                                                    |
| AECadmi                                                    | 1                                                                                                    |
| assword                                                    |                                                                                                    |
|                                                            |                                                                                                    |
| •••••                                                      |                                                                                                    |
| •••••                                                      |                                                                                                    |
| organisati                                                 | n                                                                                                    |
| )rganisati<br>Associati                                    | on<br>on Européenne des Conservatoires (AEC) (AEC01)                                                                                                    |
| )rganisati<br>Associati                                    | on<br>on Européenne des Conservatoires (AEC) (AEC01)                                                                                                    |
| )rganisati<br>Associati                                    | on<br>on Européenne des Conservatoires (AEC) (AEC01)                                                                                                    |
| organisati<br>Associati<br> <br>< Plea                     | on<br>on Européenne des Conservatoires (AEC) (AEC01)<br>se select>                                                                                                    |
| organisati<br>Associati<br> <br>< Plea<br>Academ           | on<br>on Européenne des Conservatoires (AEC) (AEC01)<br>se select><br>ia Nacional Superior de Orquestra (LISBOA118)                                                                                                   |
| organisati<br>Associati<br> <br>< Plea<br>Academ           | on<br>Dn Européenne des Conservatoires (AEC) (AEC01)<br>se select><br>ia Nacional Superior de Orquestra (LISBOA118)<br>y of Performing Arts in Prague - Music HAMU (PRAHA04)                                          |
| Prganisati<br>Associati<br> <br>< Plea<br>Academ<br>Academ | on<br>on Européenne des Conservatoires (AEC) (AEC01)<br>se select><br>ia Nacional Superior de Orquestra (LISBOA118)<br>y of Performing Arts in Prague - Music HAMU (PRAHA04)<br>am University of the Arts (AMSTERD07) |

Please note that you **will have to complete one Incoming Workflow per each chosen destination**, uploading documents (which in some cases are the same) for each single destination. Destinations appear only if they use EASY MO to manage applications and if they have already imported your outgoing application so that you can proceed with uploading documents in the Incoming Workflow for them.

The Incoming Workflow works the same as the Outgoing one, with documents to upload by clicking on the action links on the right and boxes that become green as soon as you complete the upload. The Incoming Workflow will appear to you already as partially pre-populated as some documents are directly imported there from the Outgoing application.

In the Incoming Workflow, you will be asked to fill in your Study Plan:

| Study Subject 1 |               |                           |               |                     |                    |                                  |
|-----------------|---------------|---------------------------|---------------|---------------------|--------------------|----------------------------------|
|                 |               | Please review your course | list here and | please type the nam | nes of the courses | that want to take at destination |
|                 | Course name   | I                         |               |                     |                    |                                  |
|                 | Course code   |                           |               |                     |                    |                                  |
|                 | Course credit |                           |               |                     |                    |                                  |

In order to fill in this part, you will need to consult the course catalogue of the destination and/or get in touch with their international office at destination to make sure the courses you are adding can be attended by exchange students.

Once all compulsory documents of the Incoming Workflow are uploaded you can submit the Incoming application by clicking on the relevant action link of the workflow. You and the coordinator at destination will then receive an automatic email notification from the system notifying the submission of the application.

Please note that <u>documents required in the Incoming Workflow need to be uploaded</u> <u>by the deadline of the Incoming Institution</u> for your application to be considered by the destination.

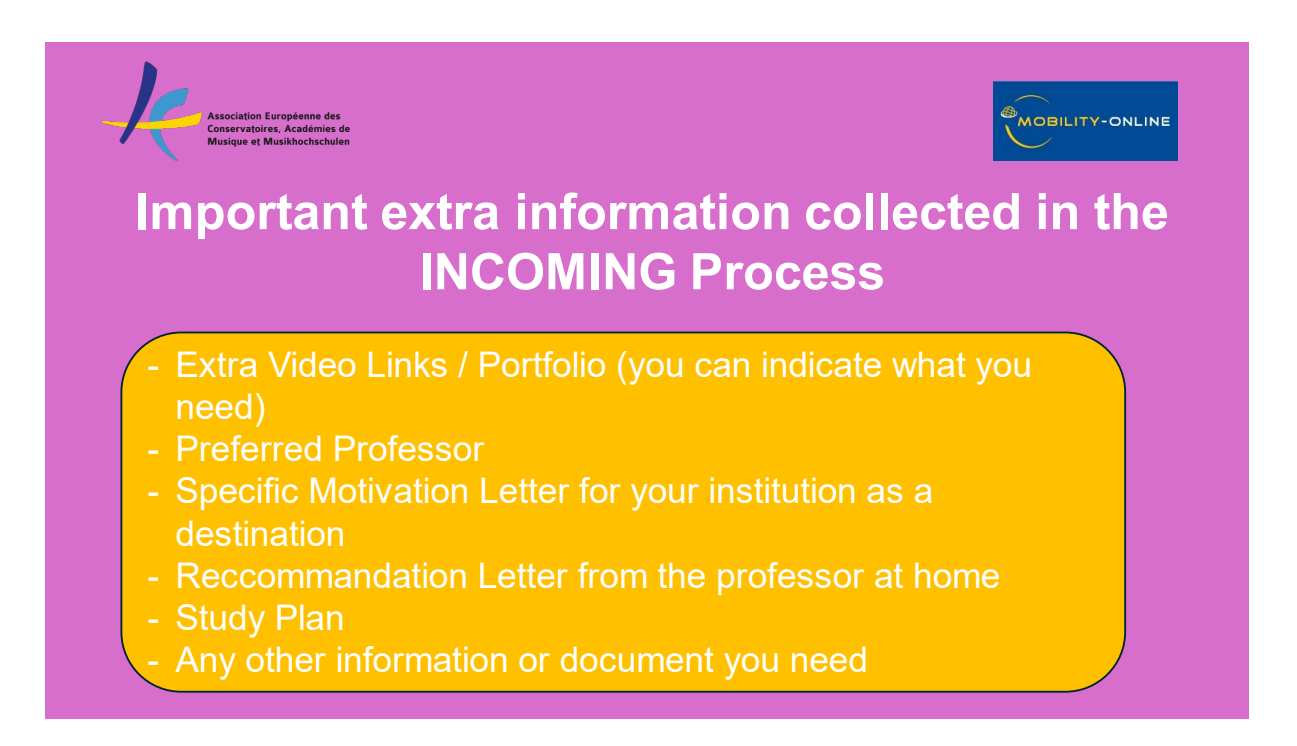

Once the Incoming Coordinator at destination inputs their decision in the system (accepted / rejected) you will receive the decision via email. The decision can be a rejection or an offer of a study place. If you are offered a study place, a deadline to accept or reject will be indicated in the email.

| Subject | Study Place Offer                                                                                                    |
|---------|----------------------------------------------------------------------------------------------------|
| Text    | We are happy to inform you that you have been accepted for an exchange at [inst_id_gast_name].                                                                                     |
|         | Your deadline to accept the study place is [dat_freifeld1].                                                                                                    |
|         | To accept or decline the study place please login (to the host institution) at <a href="https://mobility.aec-music.eu/LoginServlet">https://mobility.aec-music.eu/LoginServlet</a> |
|         | Login name: [login]                                                                                                    |
|         | Best regards<br>The International Office of [inst_id_gast_name]<br>?                                                                                                    |

At this point you need to login in the Outgoing or Incoming workflow to accept or decline the offer.

You can now accept or decline the study place in the Workflow (link on the right):

| ·                                                                   | <u> </u> |            | ······       |                               |
|---------------------------------------------------------------------|----------|------------|--------------|-------------------------------|
| Application sent to Selection Committee                             |          | 18.09.2024 | admin (LaDi) |                               |
| Application marked as rejected                                      |          |            |              |                               |
| Application marked as accepted                                      |          | 18.09.2024 | admin (LaDi) |                               |
| Study place accepted/rejected                                       |          |            |              | Accept/reject the study place |
| <ul> <li>Deadline for accepting study place : 24.09.2024</li> </ul> |          |            |              |                               |
|                                                                     |          |            |              |                               |

After clicking on the action link of the acceptance/rejection, you need to select "I accept the study place" and click on the button Update.

| Applications incoming                                                               |                     |          |                              |            |               |             |  |
|-------------------------------------------------------------------------------------|---------------------|----------|------------------------------|------------|---------------|-------------|--|
| Back Update                                                                         |                     |          |                              |            |               |             |  |
| Master data                                                                         | Personal details    | Pipeline | Display application workflow | Study plan | Documents (3) | E-mails (5) |  |
| Selection Committee                                                                 | Selection Committee |          |                              |            |               |             |  |
| Final decision of the student 🦲 I accept the study place 💿 I reject the study place |                     |          |                              |            |               |             |  |
| Créated by SOP Test (AECtestincoming) on 22.02.2024 10:33:25, last modified by a    |                     |          |                              |            |               |             |  |
| Back Update                                                                         |                     |          |                              |            |               |             |  |

Both coordinators at home and destination are notified by email regarding your decision, which is still reversable at this point.

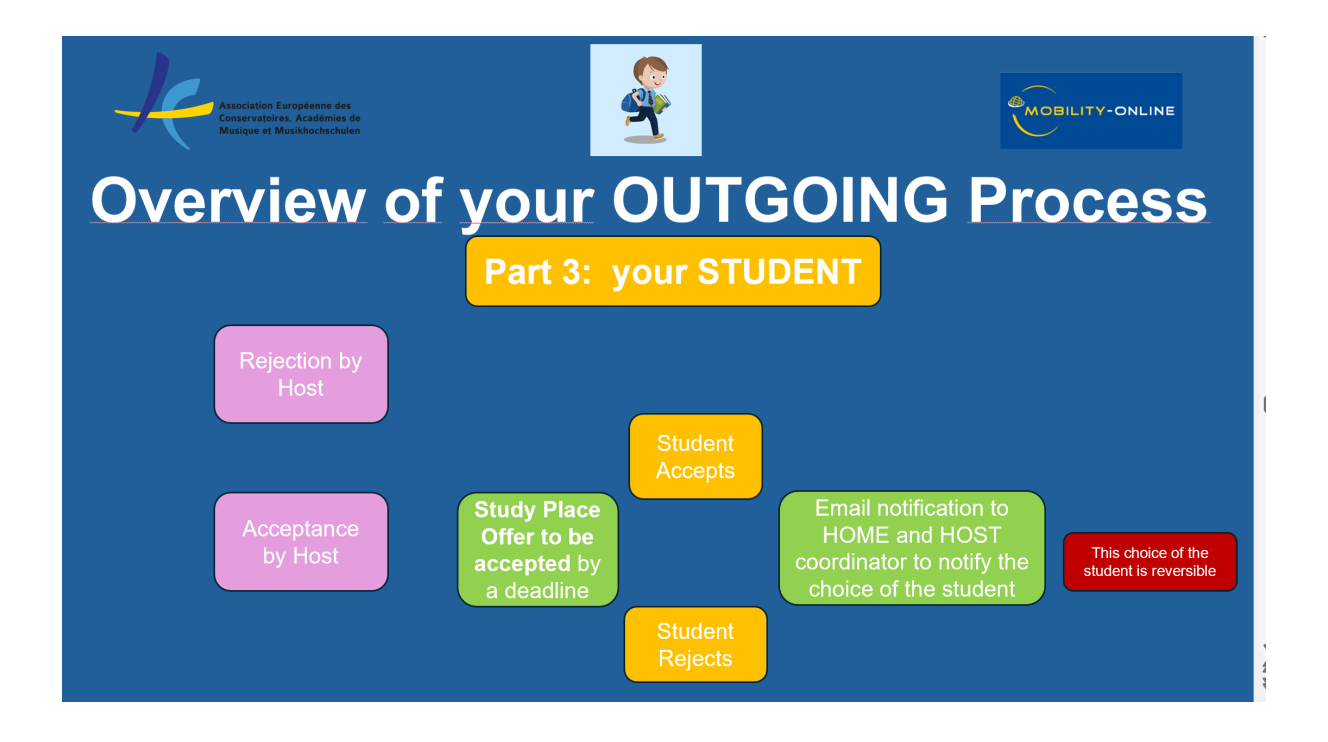

If you are waiting for the result of the application to various destinations but you do not want to miss the deadline of a destination you have been already offered a study place from, you can accept their offer by the deadline and then change your decision in the system at a later point.

However, at some point your home coordinator will ask you if the last decision you input in the system is your final one. You will need to confirm your final decision / destination in the Outgoing Workflow.

At this point, you home coordinator will allocate you to your final choice and launch the Learning Agreement procedure.

#### Learning Agreement

The Learning Agreement is the official document that certifies the terms of your mobility, describes the official starting and finishing dates, the courses you are going to take abroad and their correspondence at your home institution and many other important details.

If your home institution manages Learning Agreements within EASY MO, after your home coordinator has allocated you to your final destination you will need to go to your Outgoing Workflow, and the links about entering information and entering courses in the Learning Agreement will now appear.

| Mobility - Digital Learning Agreement                                        |            |                |                                                                              |
|------------------------------------------------------------------------------|------------|----------------|------------------------------------------------------------------------------|
| Information required for the Learning Agreement entered                      |            |                | Enter information                                                            |
| Courses at the host institution entered and signed in the Learning Agreement | 27.08.2024 | Superadmin AEC | Courses at the host institution entered in the Learning Agreement            |
| Courses at the home institution entered in the Learning Agreement            |            |                | Courses at the home institution entered in the Learning Agreement and signed |

The Learning Agreement needs to be signed by you, a representative of your home institution and a representative of your destination. You are the first one filling in and signing the document.

In the first step of the workflow related to the Learning Agreement, by clicking on "Enter Information" you will be asked to fill in the **start and ending dates** (that you can take from your acceptance letter) and language competences

| Learning Agreement  |                                                                       |                                   |
|---------------------|-----------------------------------------------------------------------|-----------------------------------|
|                     | Stay from                                                             | 01.02.2025                        |
|                     | Stay to                                                               | 30.06.2025                        |
| Language competence |                                                                       |                                   |
|                     | Language of instruction at the host institution                       | Italian 🔹 *                       |
|                     | Level in language of instruction at host institution (if not English) | $^{\bigcirc}$ no knowledge        |
|                     |                                                                       | ○ A1: Basic user 1                |
|                     |                                                                       | ○ A2: Basic user 2                |
|                     |                                                                       | $\bigcirc$ B1: Independent user 1 |
|                     |                                                                       | $\bigcirc$ B2: Independent user 2 |
|                     |                                                                       | ○ C1: Proficient user 1           |
|                     |                                                                       | C2: Proficient user 2 *           |
|                     |                                                                       |                                   |

The following two steps are about filling in **courses at the host** institution and **courses at the home** institution. All the other data are automatically populated from the application. To add the courses you need to click on **Enter further courses...** 

|           | Last name<br>Home institution<br>Host institution<br>Academic year | Ivan<br>CONSERVATORIO SUPERIOR DE<br>MUSICA IN VIGO<br>University of the Arts Helsinki<br>2024/2025 | First<br>Country of the home instit<br>Country of host instit<br>Name of Sem | name<br>ution<br>ution<br>ester | Test DLA<br>Spain<br>Finland<br>Spring sem | ester            |                   |
|-----------|--------------------------------------------------------------------|----------------------------------------------------------------------------------------------------|------------------------------------------------------------------------------|---------------------------------|--------------------------------------------|------------------|-------------------|
| courses   |                                                                    |                                                                                                    |                                                                              |                                 | 0,0                                        | 00 Credits total | or <b>0</b> cours |
|           |                                                                    |                                                                                                    | Sea                                                                          | arch                            |                                            | Rese             | t all filters     |
| Search    | I                                                                  | Search                                                                                              | < Select all> 0                                                              | < Sele                          | ect all> 0                                 | Search           |                   |
| Course un | it title at the host institution                                   | Course no./host                                                                                     | Acad.year                                                                    | Semeste                         | ar                                         | Credits          |                   |
|           |                                                                    | No data av                                                                                          | railable in table                                                            |                                 |                                            |                  |                   |

| Edit learning agreement                                                                                                    |                                                                                                    |
|----------------------------------------------------------------------------------------------------|----------------------------------------------------------------------------------------------------|
| Host institution<br>Study area<br>Study field<br>Academic year<br>Semester                                                                                       | Conservatorio Di Musica Santa Ce • 7<br>Music - Music - VI<br>Music - NUSIC • 2024/2025 • 7<br>Spring semester • 7 |
| Course unit <mark>code</mark> at the home institution                                                                                                    | Theory 3                                                                                                    |
| Course unit <mark>title</mark> at the home institution                                                                                                    | There are still 192 characters available Theory and Analysis                                                       |
| Number of lessons at the home institution<br>Number o <mark>f credits</mark> at the home institution<br>Information about/Link to course at the home institution | There are still <b>236</b> characters available 3,00                                                               |
|                                                                                                    | There are still 100000 characters available                                                                        |
| Virtual component                                                                                                    |                                                                                                    |
| Automatic recognition                                                                                                    | 0                                                                                                    |

## (grey fields are optional)

Once saved, the courses will appear as follows

| Last name<br>Home institution<br>Host institution<br>Academic year | Ivan<br>CONSERVATORIO SUPERIOR DE<br>MUSICA IN VIGO<br>University of the Arts Helsinki<br>2024/2025 | First name<br>Country of the home institution<br>Country of host institution<br>Name of Semester | Test DLA<br>Spain<br>Finland<br>Spring semest | er                          |
|--------------------------------------------------------------------|----------------------------------------------------------------------------------------------------|--------------------------------------------------------------------------------------------------|-----------------------------------------------|-----------------------------|
| courses                                                            |                                                                                                    |                                                                                                  | 12,00                                         | Credits total for 1 courses |
|                                                                    |                                                                                                    | Search                                                                                           |                                               | Reset all filters           |
| þearch                                                             | Search                                                                                              | < Select all> 0 < Se                                                                             | elect all> 0                                  | Search                      |
| Course unit title at the host institut                             |                                                                                                    |                                                                                                  |                                               |                             |
| ڑ ق <u>Piano V</u>                                                 | 0000                                                                                                | 2024/2025 Spr                                                                                    | ing semester                                  | 12,00                       |

It is preferable that the student has already agreed with the coordinator/s on a list of courses to insert in the DLA, their official names, codes, and number of credits, and the

corresponding courses at home. When the list of courses is complete, you can click on Final check before signing

| oyour        |                                      | JUSE LUIS FEITIAIIUEZ                              | Quick search       |                                                 |                 | •) (English •) •) •) ^ :      |
|--------------|--------------------------------------|----------------------------------------------------|--------------------|-------------------------------------------------|-----------------|-------------------------------|
| dit lean     | ning agreement                       |                                                    |                    |                                                 |                 |                               |
| or further h | elp please expand this bar!          |                                                    |                    |                                                 |                 |                               |
|              | Last name<br>Home institution        | Ivan<br>CONSERVATORIO SUPERIOR D<br>MUSICA IN VIGO | E Count            | First na<br>ry of the home institu              | tion Spain      |                               |
|              | Host institution<br>Academic year    | University of the Arts Helsinki<br>2024/2025       |                    | Country of host institution<br>Name of Semester |                 | ester                         |
| All course   | s                                    |                                                    |                    |                                                 | 12,0            | 10 Credits total for 1 course |
|              |                                      |                                                    |                    | Sear                                            | ch              | Reset all filters             |
|              | Search                               | Search                                             |                    | < Select all> •                                 | < Select all> 0 | Search                        |
|              | Course unit title at the home instit | ution Course©io./home                              |                    |                                                 | Semester        | Credits                       |
| ď Ö          | <u>Piano V</u>                       | 0000                                               |                    | 2024/2025                                       | Spring semester | 12,00                         |
|              |                                      |                                                    |                    |                                                 |                 |                               |
|              |                                      |                                                    |                    |                                                 |                 |                               |
|              |                                      |                                                    |                    |                                                 |                 |                               |
|              |                                      |                                                    |                    |                                                 |                 |                               |
|              |                                      |                                                    |                    |                                                 |                 |                               |
|              | Back Enter                           | further courses Final che                          | eck before signing |                                                 |                 |                               |
|              |                                      |                                                    |                    |                                                 | 1.2.101         |                               |

You now have the overview of the Learning Agreement (you need to scroll down to see the full document).

|                                    |                                     |                                                              |                                    |                                                       |                                                   |                                            |                              |                              |                                 | -              |
|------------------------------------|-------------------------------------|--------------------------------------------------------------|------------------------------------|-------------------------------------------------------|---------------------------------------------------|--------------------------------------------|------------------------------|------------------------------|---------------------------------|----------------|
| General Information                |                                     |                                                              |                                    |                                                       |                                                   |                                            |                              |                              | Er                              | nglish - 🖯-    |
|                                    |                                     | Last name(s)                                                 | First name(s)                      | Date of birth                                         |                                                   | Nationality                                |                              | Gender                       |                                 |                |
|                                    |                                     | PRIMI New Test                                               | Sara New TEST                      | 19.11.1984                                            |                                                   | IT                                         |                              | Female                       |                                 |                |
|                                    |                                     |                                                              |                                    |                                                       |                                                   |                                            |                              |                              |                                 |                |
|                                    |                                     | sarinaviolinist@hotmail.it                                   |                                    | Bachelor                                              |                                                   | 0215                                       |                              | Music and performin          | ng arts                         |                |
|                                    |                                     |                                                              |                                    |                                                       |                                                   |                                            |                              |                              |                                 |                |
|                                    |                                     | aec.com (Association Européenne des<br>Conservatoires (AEC)) | Association Européenne des Conse   | rvatoires (AEC)                                       |                                                   | -                                          |                              | Sara Primiterra; eve         | nts@aec-music.eu; 496207303     | 3              |
|                                    |                                     |                                                              |                                    |                                                       |                                                   |                                            |                              |                              |                                 |                |
|                                    |                                     | Conservatorio Di Musica Santa Cecilia -<br>Roma              | -                                  |                                                       | I ROMA09                                          | Italy                                      |                              | Carla Conti; erasmu          | s@conservatoriosantacecilia.it; | +39 06 3609671 |
|                                    |                                     | The level in the                                             | language it [indicate here the mai | n language of instruction] w<br>1 🗆 A2 🗆 B1 🗖 B2 🗖 C1 | hich the student has alre<br>□ C2 ☑ Native Speake | ady mastered or will master  <br>r 🗆       | by the start of the stay:    |                              |                                 |                |
| Mobility type and du               | ration                              |                                                              |                                    |                                                       |                                                   |                                            |                              |                              |                                 |                |
|                                    |                                     |                                                              |                                    |                                                       |                                                   |                                            |                              |                              |                                 |                |
| <ul> <li>Semester(s) D</li> </ul>  | () / Virtual component (only if an  | olicable) []                                                 |                                    |                                                       |                                                   | Planned period of the physical             | mobility:                    |                              |                                 |                |
| <ul> <li>Blended mobili</li> </ul> | ity with short-term physical mobil  | lity []                                                      |                                    |                                                       |                                                   | <ul> <li>from [day (optional)/r</li> </ul> | nonth/year] 01/02/2025       |                              |                                 |                |
| <ul> <li>Short-term doc</li> </ul> | toral mobility [] / Virtual comport | ent (only if applicable) []                                  |                                    |                                                       |                                                   | <ul> <li>to [day (optional)/mo</li> </ul>  | nth/year] 30/06/2025         |                              |                                 |                |
| Study Programme at                 | t the Deceiving Institution         |                                                              |                                    |                                                       |                                                   |                                            |                              |                              |                                 |                |
|                                    |                                     |                                                              |                                    |                                                       |                                                   |                                            |                              |                              |                                 |                |
|                                    |                                     |                                                              |                                    |                                                       |                                                   |                                            |                              |                              |                                 |                |
|                                    |                                     |                                                              |                                    |                                                       |                                                   |                                            |                              |                              |                                 |                |
|                                    | VIOLINO3                            | Violino Principale Te                                        | erzo Anno                          |                                                       |                                                   | 1/1                                        |                              |                              |                                 | 24,0           |
|                                    | Teoria3                             | Teoria e Analisi con                                         | plementare triennio                |                                                       |                                                   | 1/1                                        |                              |                              |                                 | 3,0            |
| Veb link to the course             | catalogue at the Receiving Institu  | ution describing the learning outcomes:                      |                                    |                                                       |                                                   |                                            |                              |                              |                                 | Total: 27,00   |
| locomition at the C                | onding Institution                  |                                                              |                                    |                                                       |                                                   |                                            |                              |                              |                                 |                |
| Robility type: Semester(s)         |                                     |                                                              |                                    |                                                       |                                                   |                                            |                              |                              |                                 |                |
|                                    |                                     | Component title                                              | at the Sending Institution         |                                                       |                                                   |                                            | Number of ECTS credits (or e | equivalent) to               |                                 |                |
|                                    |                                     |                                                              |                                    |                                                       |                                                   |                                            |                              | ig In <mark>stitution</mark> |                                 |                |
|                                    | Theory 3                            | Theory and Analysi                                           | 5                                  |                                                       | 1/1                                               |                                            |                              | 3,00                         | 2                               |                |
|                                    | VIOLIN3                             | Violin Third Year                                            |                                    |                                                       | 1/1                                               |                                            |                              | 24,00                        | 7                               |                |
|                                    |                                     |                                                              |                                    |                                                       |                                                   |                                            |                              | Total: 27,00                 |                                 |                |

You can now sign by clicking on the button **Sign and Transfer** 

| - | -         |
|---|-----------|
|   |           |
|   |           |
|   | Name<br>- |

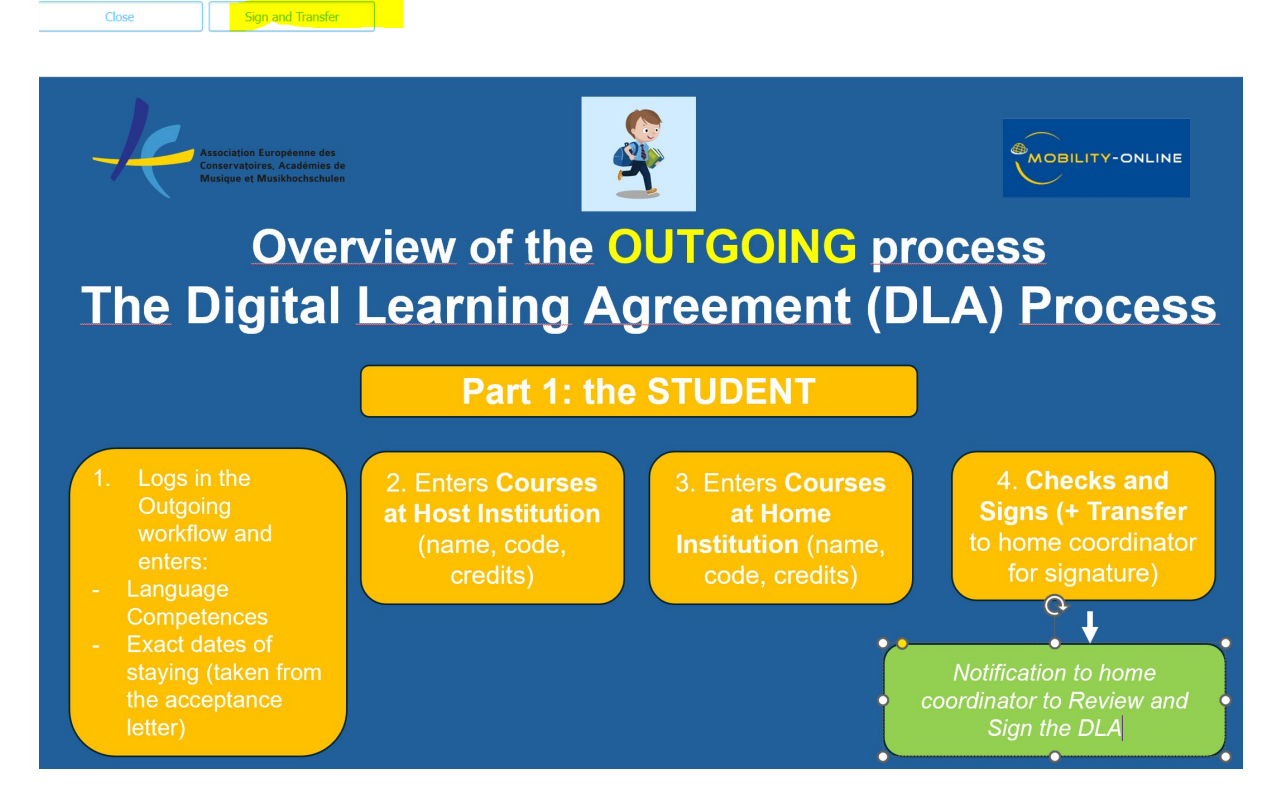

The document is now transferred to the home coordinator first and host coordinator for their signatures. If the document is good as it is, they will sign it and you will receive notifications about it. If they want to apply any changes to the document, they will reject it with a note saying what you need to change. You will receive a notification about it. In this case, you will need to enter again your Outgoing Workflow, apply changes, and sign and transfer again. The two coordinators will receive again the document for signature.

The history of the document can be reviewed by clicking on the button Timeline.

| Last name Ivan Home institution CONSERV MUSICA 1 Host institution University Academic year 2024/202 |                        | Ivan<br>CONSERVATORIO SUPERIOR DE<br>MUSICA IN VIGO |                                         | First name<br>Country of the home institution   | Test DLA<br>Spain          |                        |
|----------------------------------------------------------------------------------------------------|------------------------|-----------------------------------------------------|-----------------------------------------|-------------------------------------------------|----------------------------|------------------------|
|                                                                                                    |                        |                                                     |                                         |                                                 | Span                       |                        |
|                                                                                                    |                        | University of 2024/2025                             | the Arts Helsinki                       | Country of host institution<br>Name of Semester | Finland<br>Spring semester |                        |
| Information concernin                                                                               | ig EWP 🚺               |                                                     |                                         |                                                 |                            |                        |
| Learning                                                                                            | Jose Luis<br>Fernandez |                                                     | Action                                  | Message                                         | Executed by                | Executed on            |
| by student                                                                                          | 17.04.2024<br>10:03:08 |                                                     | Learning Agreement<br>signed by student |                                                 | Jose Luis<br>Fernandez     | 17.04.2024<br>10:03:08 |
| /                                                                                                   |                        |                                                     |                                         |                                                 |                            |                        |
| Learning<br>Agreement signed<br>by coordinator                                                      |                        |                                                     |                                         |                                                 |                            |                        |
| Learning<br>Agreement signed<br>by partner                                                          |                        |                                                     | ×                                       |                                                 |                            |                        |

You can still apply changes to the document during your mobility.